## How do I configure the router to become an Access Point?

Please first configure your PC to fixed IP in the same subnet as your router's IP address. For example, if your router's LAN IP address is at default setting 192.168.1.254. Please set your PC's IP address to 192.168.1.60. Then do the following:

- 1. Disable the NAT Function.
  - Please open the IE browser and enter the Router's IP on the web browser. The default IP is <u>http://192.168.1.254</u>. The default username is admin, and the default password is airlive.
  - Please refer to the below to disable NAT. Please click General Setup >> NAT >> Disable >> Apply.

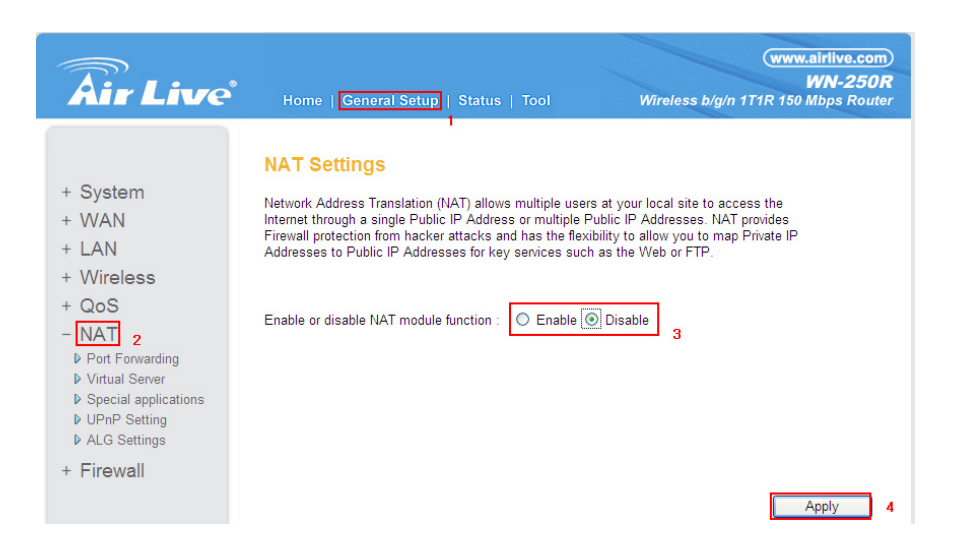

c. Press Continue to configure other settings or press Apply to reboot the system to make the changes take effect.

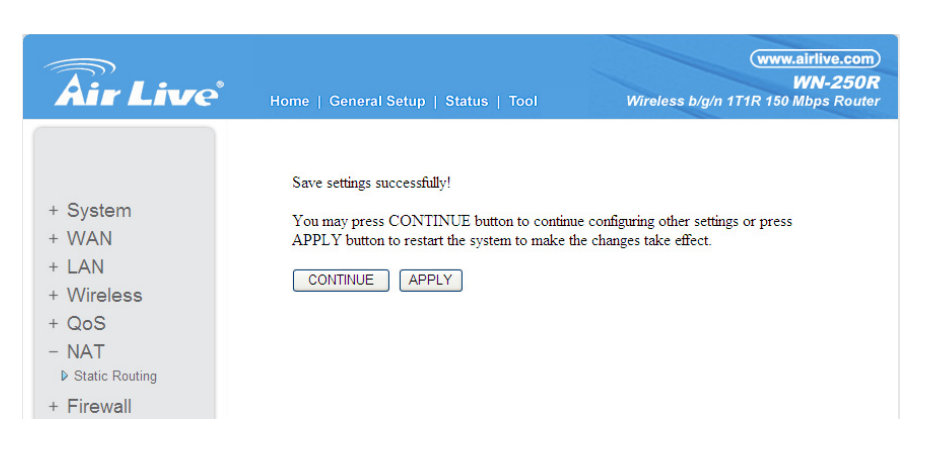

- 2. Disable the DHCP server function.
  - Please open the IE browser and enter the Router's IP on the web browser. The default IP is <u>http://192.168.1.254</u>. The default username is admin, and the default password is airlive.
  - Please refer to the below to disable DHCP. Please click General Setup >> NAT
    >> Disable >> Apply. The Apply button is at the bottom of the page.

| <b>Air Live</b>                                                            | Home   General Setup   State                                                                                                    | ıs   Tool                                                                                                    | (www.airli<br>WN<br>Wireless b/g/n 1T1R 150 Mbp                    | ive.com)<br>I-250R<br>os Router |
|----------------------------------------------------------------------------|----------------------------------------------------------------------------------------------------|----------------------------------------------------------------------------------------------------|--------------------------------------------------------------------|---------------------------------|
| + System<br>+ WAN<br>- LAN 2<br>+ Wireless<br>+ QoS<br>+ NAT<br>+ Firewall | A Constraints of the Broadband router's client PCs. The broadband router must be client PCs. The broadband router must be client PCs. The broadband router must be client PCs. The broadband router must be client PCs. The broadband router must be client PCs. The broadband router's start IP client PC be client PC be cl | DHCP server to dyna<br>have an IP Address for<br>192.168.1.254<br>265.255.255.0<br>Disabled V<br>Disabled V<br>3<br>Half hour V<br>192.168.1.100<br>192.168.1.200<br>Airlive | mically allocate IP Addresses to you<br>or the Local Area Network. | r LAN                           |

c. Press Continue to configure other settings or press Apply to reboot the system to make the changes take effect.

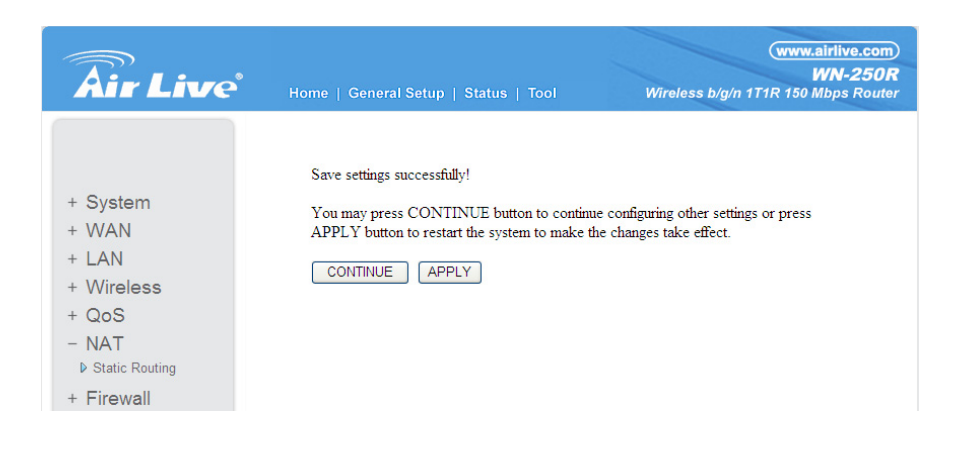